## テレタイム C クラウドファームウェア更新

ホームページ上に新しいファームウェアがリリースされた場合に C ツールからの操作でファームウェア 更新することができます。

以下のクロノス社 HP より アップデート用ファイル をダウンロードします。

https://www.xronos-inc.co.jp/support/supportinfo/teletime.html

ダウンロードしていただいたファイルをCツールがインストールされたPCへ保存します。 (※保存されたファイル名が ttccupdt.bin であることを確認してください。)

① Cツール接続後、「…」ボタンをクリックして更新ファイルを指定します。

| クロッシオン接続確認<br>クロッシオンとの接続を確認<br>運用設定<br>変更する内容<br>□ 時計表示:<br>□ カード読取音量:<br>□ リブート時刻! | L초 <b>역</b><br>24H<br>中<br>08:00 | 実行<br>· · · · · · · · · · · · · · · · · · · | 反映 | 現在の設定<br>時計表示:<br>カード読取音量:<br>リブート時刻! | 24H<br>中<br>3:00 |
|-------------------------------------------------------------------------------------|----------------------------------|---------------------------------------------|----|---------------------------------------|------------------|
| - ファームウェア更新<br>指定したファイルでファームウ<br>ファームウェア更新ファイル:                                     | 」」アを更新します                        |                                             |    |                                       | (二) 美行           |

② ファームウェア更新画面が開きますので「ttccupdt.bin」を選択します。

|                                                                                      | 開く                   |                          | ×         |
|--------------------------------------------------------------------------------------|----------------------|--------------------------|-----------|
| $\bigcirc$ $\neg$ $\uparrow$ $\downarrow$ $\rightarrow$ PC $\rightarrow$ Windows (C: | ) → temp ~ ¢         | tempの検索                  | Q         |
| 整理 マ 新しいフォルダー                                                                        |                      | == -                     | 0         |
|                                                                                      | <b>^</b> 名前 <b>^</b> | 更新日時 種類                  |           |
| p■ PC<br>▶ ダウンロード                                                                    | ttcupdt.bin          | 2017/01/27 10:33 BIN 7   | アイル       |
| 📔 デスクトップ                                                                             |                      |                          |           |
|                                                                                      |                      |                          |           |
|                                                                                      |                      |                          |           |
| 🚺 ミュージック                                                                             |                      |                          |           |
| Windows (C:)                                                                         |                      |                          |           |
| □−カル ディスク (D:)                                                                       | v <                  |                          | >         |
| ファイル名(N): ttcupdt.b                                                                  | in 🔹                 | 更新ファイル(ttcupdt.bin) (ttc | u v       |
|                                                                                      |                      | 開く( <u>0)</u> キャンセ       | <b>ال</b> |

③「実行」をクリックでファームウェアの更新が始まります。

※ファームウェア更新は3分程度かかります。

| ファームウェア更新      |                   |    |
|----------------|-------------------|----|
| 指定したファイルでファームウ | ェアを更新します          |    |
| ファームウェア更新ファイル: | C:¥tmp¥ttcupdtbin |    |
|                |                   | 実行 |

| ファームウェア更新中                                                                                                    |
|----------------------------------------------------------------------------------------------------|
| ファームウェアデータを送信しています<br>[24576/474676]Byte sending<br>[48128/474676]Byte sending<br>[71680/474676]Byte sending<br>[95232/474676]Byte sending<br>[18784/474676]Byte sending<br>[143360/474676]Byte sending<br>[166912/474676]Byte sending<br>[190464/474676]Byte sending<br>[237568/474676]Byte sending<br>[285696/474676]Byte sending<br>[285696/474676]Byte sending<br>[309248/474676]Byte sending |
| 中止                                                                                                    |

④ ファームウェアの送信が終わると20秒後にテレタイムCクラウドが再起動して
ファームウェア更新が完了し以下の画面が表示します。

| INFORMATION      | × |
|------------------|---|
| ファームウェア更新を実行しました |   |
| ОК               |   |

⑤ C ツールを再起動し接続します。ホームページ上のバージョンになっていれば成功です。
※テレタイム C クラウド システムアップデート(C01-××××-C)

| (*) Cツール Ver.1.02                                                                                                   | – 🗆 ×                                            |
|----------------------------------------------------------------------------------------------------|--------------------------------------------------|
| <b>操作</b><br>接続 COM75 製造番号: 「<br>☑ 自動検出: 「バージョン: 「                                                                  | 10010004 識別番号: CC10100004<br>301-9225-C          |
| システム設定 ネットワーク設定 打列データ ユーザー メーカー センター接続確認 テレタイムクラウドとの接続を確認します 実行 運用設定 変更する内容 □ 時計表示: 24H □ カード読取音量:  □ リブート時刻: 03:00 | 現在の設定<br>時計表示: 24H<br>カード読取音量: 中<br>リブード時刻: 3:00 |
| - ファームウェア更新<br>指定したファイルでファームウェアを更新します<br>ファームウェア更新ファイル                                                              |                                                  |